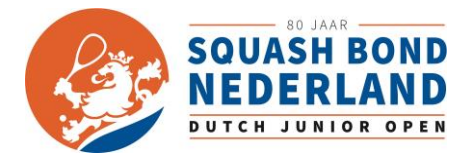

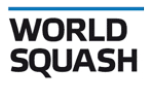

EUROPE

## How to enter for the Dutch Junior Open 2023

Welcome to the additional instruction sheet for the Dutch Junior Open. In this sheet we would like to help you to enter for the Dutch Junior Open 2023. Below you will find several cases which you could help.

- Case 1: I am an individual and only want to enter myself (player) for the Dutch Junior Open.
- Case 2: I am an individual and traveling with my coach or parent.
- Case 3: I am a coach traveling with 6 players and not entering through a National Federation.
  - Please send a email to <u>djo@squashbond.nl</u> for assistance
- Case 4: I am entering the Dutch Junior Open through my National Federation.
  - Please send a email to <u>djo@squashbond.nl</u> for assistance

## Case 1: I am an individual and only want to enter myself (player) for the Dutch Junior Open.

Step 1: Become a member of the ESF. (ESID Number)

Step 2: Log in with your ESF account at <u>esf.tournamentsoftware.com</u>

Step 3: Enter for the DJO and choose your package. Entry Only, Package A,B,E,F.

Step 4: Fill in all the necessary information. You don't need to fill in the extra package C,D,G,H as you are travelling alone and these packages are only for coaches and parents.

| Extra items: | Category (Example BU11, BU13,<br>GU15 ETC.)                |      | *          |        |
|--------------|------------------------------------------------------------|------|------------|--------|
|              | T-Shirt size (XXS, XS, S, M, L, XL, XXL)                   |      | *          |        |
|              | Name of responsible on site                                |      | *          |        |
|              | Phonenumber of person on site                              |      | *          |        |
|              | Sharing details (In case of<br>package for multiple rooms) |      |            |        |
|              | Extra nights Van der Valk Multiple                         | 0 🛊  | x € 77,00  | € 0,00 |
|              | Extra nights Van der Valk Single<br>Room                   | 0 \$ | x € 126,00 | € 0,00 |
|              | Extra nights Olympic Hotel<br>Multiple                     | 0 \$ | x € 112,00 | € 0,00 |
|              | Extra nights Olympic Hotel Single                          | 0 🛊  | x € 199,00 | € 0,00 |
|              | Arrival date (DD-MM-YYYY)                                  |      | *          |        |
|              | Departure date (DD-MM-YYYY)                                |      | *          |        |

Step 5: Finalize the payment throughout PayPal or Credit card

Step 6: You will receive a confirmation email of your entry

Step 7: You are entered to the Dutch Junior Open 2023 and your name will appear within one week on the entry list.

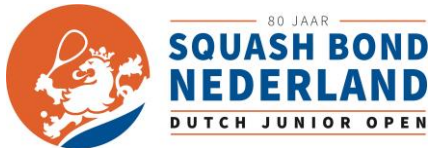

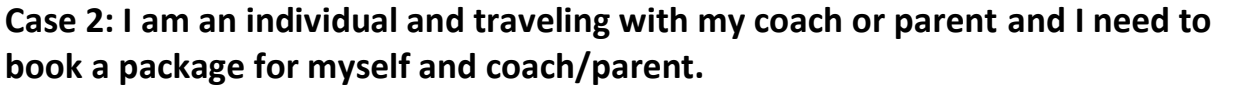

**Note:** every person needs to make their own booking. So parents and coaches need to have a ESID number and via this account they can book their own package. Via the sharing room details persons will be connected.

Step 1: Become a member of the ESF. (ESID Number)

#### Step 2: Log in with your ESF account

Step 3: Enter for the DJO and choose your own player's package. If you are sharing a room, choose package A (V/D Valk) or E (Olympic Hotel). If you need a single room choose package B (V/D Valk or F (Olympic Hotel).

Step 4: Fill in all the necessary information for the player.

| Extra items: | Category (Example BU11, BU13,<br>GU15 ETC.)                |      | *          |        |
|--------------|------------------------------------------------------------|------|------------|--------|
|              | T-Shirt size (XXS, XS, S, M, L, XL, XXL)                   |      | *          |        |
|              | Name of responsible on site                                |      | *          |        |
|              | Phonenumber of person on site                              |      | *          |        |
|              | Sharing details (In case of<br>package for multiple rooms) |      |            |        |
|              | Extra nights Van der Valk Multiple                         | 0 🗘  | x€77,00    | € 0,00 |
|              | Extra nights Van der Valk Single<br>Room                   | 0 \$ | x € 126,00 | € 0,00 |
|              | Extra nights Olympic Hotel<br>Multiple                     | 0 🛊  | x € 112,00 | € 0,00 |
|              | Extra nights Olympic Hotel Single                          | 0 🛊  | x € 199,00 | € 0,00 |
|              | Arrival date (DD-MM-YYYY)                                  |      | *          |        |
|              | Departure date (DD-MM-YYYY)                                |      | *          |        |

Step 5: Finalize the payment throughout PayPal or Credit card

Step 6: You will receive a confirmation email of your entry

Step 7: You are entered to the Dutch Junior Open 2023 and your name will appear within one week on the entry list.

Step 8: Repeat the same steps for the parent, coach or other people who are travelling with you. Parents & Coaches who don't need a package don't need to register.

EUROPE

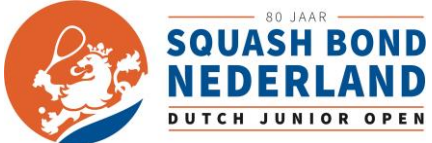

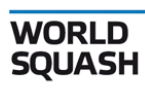

EUROPE

# Case 3: I am a coach traveling with minimum of 6 players and not entering through a national federation.

If you are travelling with a coaching group, please make sure you get in touch with <u>djo@squashbond.nl</u>. You will receive a entry list which you can send in return and you make a payment via invoice.

### Case 4: I am entering the Dutch Junior Open through my National Federation.

If you are entering through a National Federation, please make sure you send all your information to your own National Federation. The MNA of that country will enter you for the Dutch Junior Open. You need to pay your fees to your National Federation. The National Federation will enter you through events@squashbond.nl and will finalize your payment to the organization of the Dutch Junior Open.